## [IE 瀏覽器啟用 Flash 多媒體播放功能]

下載 Flash 多媒體插件

1. 點選 IE 瀏覽器菜單上的 "🖤" 按鈕;

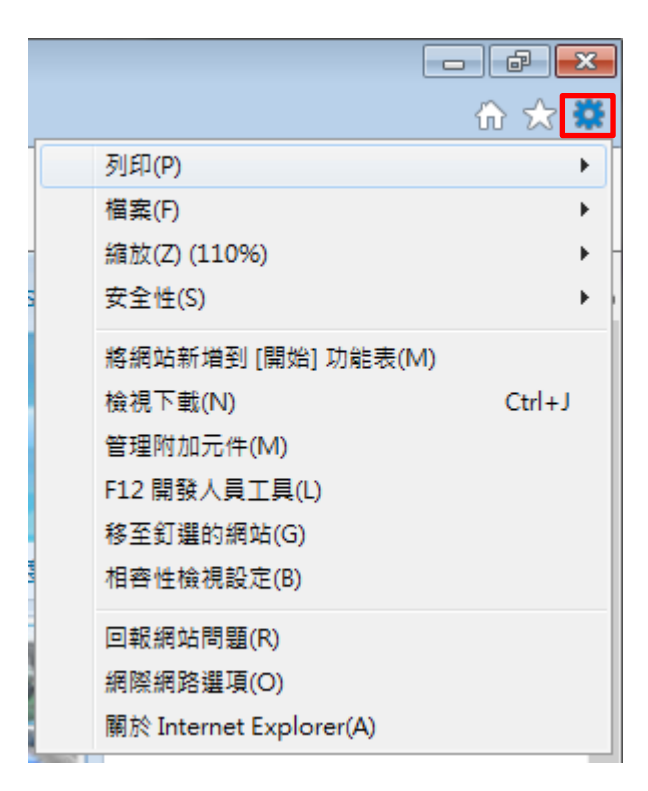

## 2. 選擇"管理附加元件(M)"

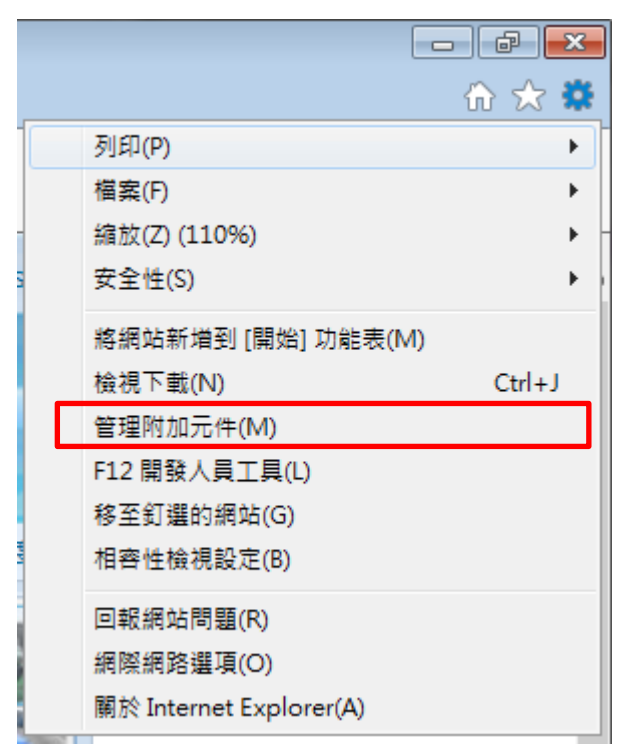

- 3. 請先確認以下兩項設定已默選:
  - (a) "附加元件類型" 為"工具列和延伸模組"
  - (b) "顯示" 為 "目前已載入的附加元件"

| 管理附加元件                      |                                         |                        |       |           |             | (           |
|-----------------------------|-----------------------------------------|------------------------|-------|-----------|-------------|-------------|
| 檢視及管理 Internet Explorer 附加元 | 件                                       |                        |       |           |             |             |
|                             | er sa                                   | 8-C                    |       | 20 i#     | #2.1 *** 88 | VALES of BE |
| 附加元件類型                      | 合傳<br>Adaba Cutana Incomposited         | 毁1]·自                  | 私態    | 米倍        | 戰八时间        | 測克时间        |
|                             | Shockwave Flash Object                  | Adobe Systems Incorp   | 已停田   | 32 位元興    |             |             |
| ₽ 搜尋提供者(S)                  | Microsoft Corporation                   | Adobe systems incorp   | 01770 | 02 UD/055 |             |             |
| ☑ 加速器(A)                    | Groove GES Browser Helper               | Microsoft Corporation  | 已停田   | 32 位元興    |             |             |
| ◙追蹤保護(₭)                    | Windows Live ID Sign-in Helper          | Microsoft Corporation  | 已停用   | 32 位元與    | (0.03 秒)    | (0.00 秒)    |
| ♣♥拼字校正(C)                   | Office Document Cache Handler           | Microsoft Corporation  | 已停用   | 32 位元舆    | (0.09 秒)    | (0.00 秒)    |
|                             | Groove Folder Synchronization           | Microsoft Corporation  | 已停用   | 32 位元與    |             |             |
|                             | RealNetworks, Inc.                      |                        |       |           |             |             |
|                             | RealNetworks Download and Record Plugin | RealNetworks, Inc.     | 已停用   | 32 位元與    | (0.82 秒)    | (0.02 秒)    |
|                             | Sun Microsystems, Inc.                  |                        |       |           |             |             |
| m≠.                         | Java(tm) Plug-In SSV Helper             | Sun Microsystems, Inc. | 已停用   | 32 位元     |             |             |
| 調小:<br>目前已載入的附加元件 ▼         | Java(tm) Plug-In SSV Helper             | Sun Microsystems, Inc. | 已停用   | 32 位元     |             |             |
| 避取要修改其野能式检想詳细容判的            | Symantec Corporation                    |                        |       |           |             |             |
| 進权支修以共加法规成抗杆测具特的            | 1970-70 FT -                            |                        |       |           |             |             |
|                             |                                         |                        |       |           |             |             |
|                             |                                         |                        |       |           |             |             |
|                             |                                         |                        |       |           |             |             |
|                             |                                         |                        |       |           |             |             |
|                             |                                         |                        |       |           |             |             |
|                             |                                         |                        |       |           |             |             |
| 尋找其他工具列和延伸模組(F)             |                                         |                        |       |           |             |             |
| 深入了解工具列和延伸模組(N)             |                                         |                        |       |           |             | - 關閉(       |

如果 Shockwave Flash Object 狀態欄設定為 "已停用",請點擊"Shockwave Flash Object"一次,"啟用(E)" 按鈕將出現於視窗之右下角。

| 管理附加元件                       |                                       |                        |      |        |          |          | ×    |
|------------------------------|---------------------------------------|------------------------|------|--------|----------|----------|------|
| 檢視及管理 Internet Explorer 附加元作 | ŧ                                     |                        |      |        |          |          |      |
| 附加元件類型                       | 2種                                    | 發行者 ^                  | 狀態   | 架構     | 載入時間     | 瀏覽時間     | -    |
| ◎ 工具列和延伸模組(T)                | Adobe Systems Incorporated            |                        |      |        |          |          |      |
| ₽ 搜尋提供者(S)                   | Shockwave Flash Object                | Adobe Systems Incorp   | 已停用  | 32 位元與 |          |          |      |
| <b>河</b> 加速器(A)              | Wilcrosoft Corporation                |                        |      |        |          |          | - 11 |
| ◎追蹤保護(K)                     | Groove GFS Browser Helper             | Microsoft Corporation  | 已停用  | 32 位元與 |          |          | ≡    |
| ABS 进字校正(C)                  | Windows Live ID Sign-in Helper        | Microsoft Corporation  | 已停用  | 32 位元興 | (0.03 秒) | (0.00 秒) |      |
| ✓ 3/15-1XIII(C)              | Office Document Cache Handler         | Microsoft Corporation  | 已停用  | 32 位元興 | (0.09 秒) | (0.00 秒) |      |
|                              | Groove Folder Synchronization         | Microsoft Corporation  | 己停用  | 32 位元與 |          |          |      |
|                              | RealNetworks, Inc.                    |                        |      |        |          |          |      |
|                              | RealNetworks Download and Record Plug | in RealNetworks, Inc.  | 已停用  | 32 位元興 | (0.82 秒) | (0.02 秒) |      |
|                              | Sun Microsystems, Inc.                |                        |      |        |          |          |      |
| 顯示:                          | Java(tm) Plug-In SSV Helper           | Sun Microsystems, Inc. | 已停用  | 32 位元  |          |          |      |
| 目前已載入的附加元件 🗸                 | Java(tm) Plug-In SSV Helper           | Sun Microsystems, Inc. | 口使用  | 32112元 |          |          | -    |
| Shockwave Flash Object       | Symantec Corporation                  |                        |      |        |          |          |      |
| Adobe Systems Incorporated   |                                       |                        |      |        |          |          |      |
| 版本: 11.5.502.146             | 類                                     | 型: ActiveX 控制I         | 頁    |        |          |          |      |
| 檔案日期: 2013年1月25日,            | 16:38 透                               | 過預設搜尋提供者搜尋此附加元作        | #(C) |        |          |          |      |
| 其他資訊(R)                      |                                       |                        |      |        |          |          |      |
|                              |                                       |                        |      |        |          |          |      |
|                              |                                       |                        |      |        |          |          |      |
|                              |                                       |                        |      |        |          |          | )    |
| 尋找其他工具列和延伸模組(F)              |                                       |                        |      |        |          |          |      |
| 深入了解工具列和延伸模組(N)              |                                       |                        |      |        |          | 開閉(L)    | )    |
|                              |                                       |                        |      |        |          |          |      |

5. 點擊"啟用(E)" 按鈕後, Shockwave Flash Object 狀態列已更改為"已啟 用"。

| 管理附加元件                              |                                       |                                   |           |        |          | (        | ×    |
|-------------------------------------|---------------------------------------|-----------------------------------|-----------|--------|----------|----------|------|
| 檢視及管理 Internet Explorer 附加          | 元件                                    |                                   |           |        |          |          |      |
|                                     |                                       |                                   |           |        |          |          |      |
| 附加元件類型                              | 名稱                                    | 發行者                               | 狀態        | 架構     | 載入時間     | 瀏覽時間     | _    |
| 🕉 工具列和延伸模組(T)                       | Adobe Systems Incorporated            |                                   |           |        |          |          |      |
| <ul> <li></li></ul>                 | Shockwave Flash Object                | Adobe Systems Incorp              | 已啟用       | 32 位元與 |          |          |      |
|                                     | Microsoft Corporation                 |                                   |           |        |          |          | - 11 |
|                                     | Groove GFS Browser Helper             | Microsoft Corporation             | 已停用       | 32 位元與 |          |          | E    |
| ♥ 坦毗休護(N)                           | Windows Live ID Sign-in Helper        | Microsoft Corporation             | 已停用       | 32 位元興 | (0.03 秒) | (0.00 秒) |      |
| ₩子校正(C)                             | Office Document Cache Handler         | Microsoft Corporation             | 已停用       | 32 位元舆 | (0.09 秒) | (0.00 秒) |      |
|                                     | Groove Folder Synchronization         | Microsoft Corporation             | 已停用       | 32 位元舆 |          |          |      |
|                                     | RealNetworks, Inc.                    |                                   |           |        |          |          | -    |
|                                     | RealNetworks Download and Record Plug | in RealNetworks, Inc.             | 已停用       | 32 位元舆 | (0.82 秒) | (0.02 秒) |      |
|                                     | Sun Microsystems, Inc.                |                                   |           |        |          |          |      |
| 顯示·                                 | Java(tm) Plug-In SSV Helper           | Sun Microsystems, Inc.            | 已停用       | 32 位元  |          |          |      |
| 日前已載入的附加元件                          | Java(tm) Plug-In SSV Helper           | Sun Microsystems, Inc.            | 已停用       | 32 位元  |          |          |      |
|                                     | Symantec Corporation                  |                                   |           |        |          |          | Ψ.   |
| Shockwave Flash Object              |                                       |                                   |           |        |          |          |      |
|                                     |                                       |                                   |           |        |          |          | _    |
| 版本: 11.5.502.146<br>檔案日期· 2013年1日25 | 用 16-38 通                             | 空: ActiveX 控制机<br>過預設搜尋提供考搜尋此附加元4 | €<br>€(C) |        |          |          |      |
| 其他資訊(R)                             | H, 10.00                              |                                   |           |        |          |          |      |
|                                     |                                       |                                   |           |        |          |          |      |
|                                     |                                       |                                   |           |        |          |          |      |
|                                     |                                       |                                   |           |        |          |          | _    |
|                                     |                                       |                                   |           |        |          | 停用(B     | )    |
| 尋找其他工具列和延伸模組(F)                     |                                       |                                   |           |        |          | 58.88.41 |      |
| 深入了解工具列和延伸模組(N)                     |                                       |                                   |           |        |          | - 開閉(L   | ,    |
|                                     |                                       |                                   |           |        |          |          |      |

6. 重新啟動 IE 瀏覽器,完成。